## 無線 LAN 対応ケーブルモデム

## CBW38G4J 接続マニュアル

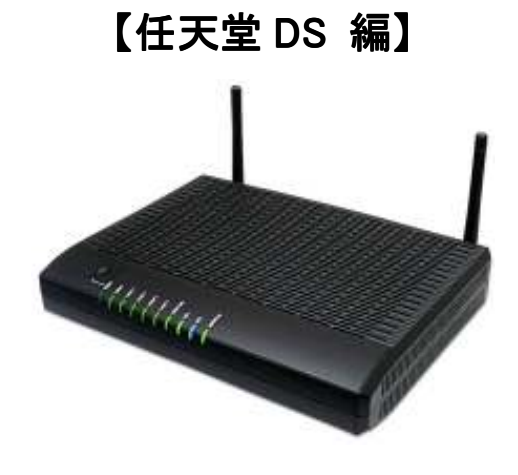

CBW38G4J 接続マニュアル 【任天堂 DS 編】

## ◇設定の前に

※設定の途中で、「SSID」と「セキュリティキー」を入力する場面が出てきます。 「SSID」と「セキュリティキー」は、それぞれ無線モデム裏面にあるシールの中に 記載されておりますので、こちらを事前にご確認下さい。

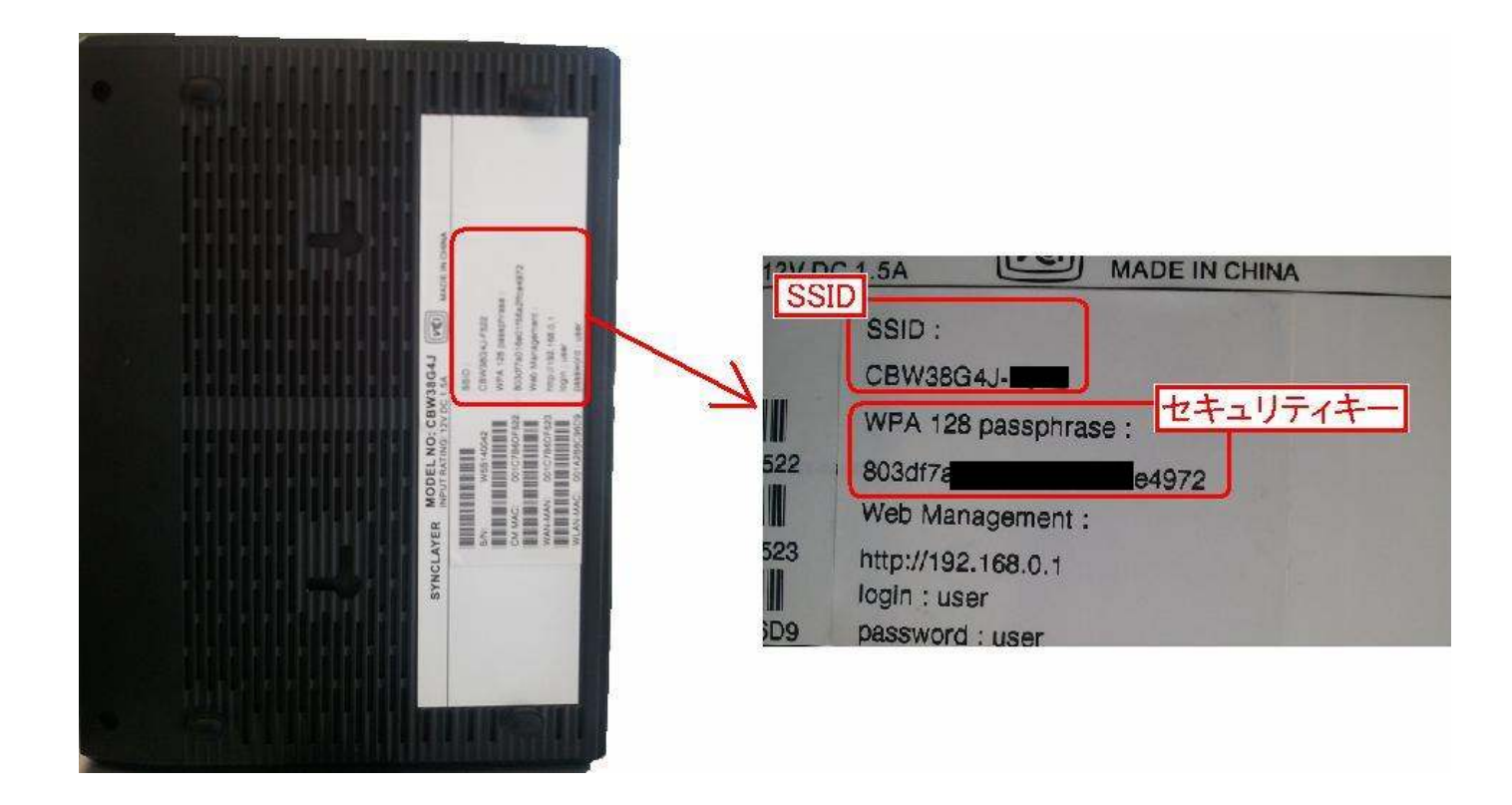

※「SSID」と「セキュリティキー」はお客様で変更可能でございます。 変更された場合、上記のシールのものとは異なります。

## ● 任天堂 DS 編

※任天堂 DS は WEP による簡易なセキュリティしか対応していませんので、設定前に、
セカンダリネットワークにて WEP キーを設定する必要があります!
→CBW38G4J 接続マニュアル・P11 2.3.3 「セカンダリネットワーク」をご確認下さい。
※DS の機種名については、DS 本体の裏面をご確認下さい。

1. DS で「Wi-Fi コネクション設定」の画面を表示し「Wi-Fi 接続先設定」を選択します。

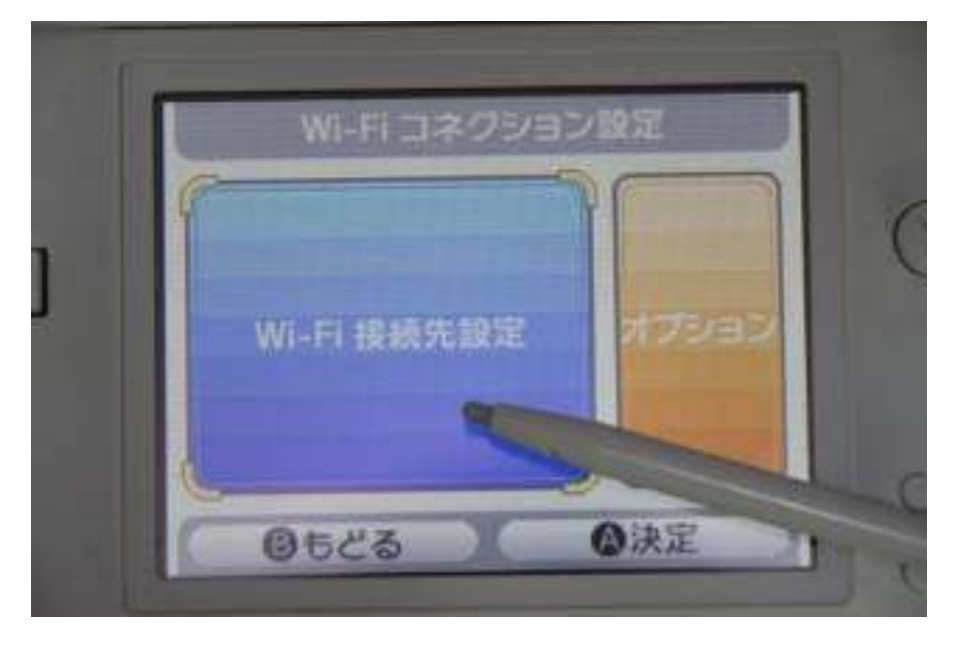

2.「未設定」の項目を選択します。

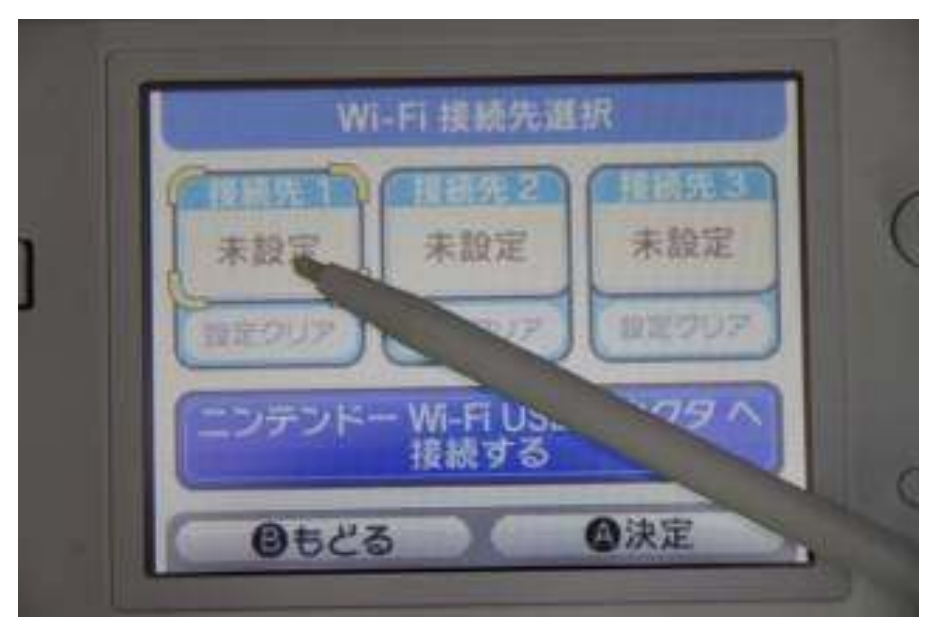

CBW38G4J 接続マニュアル 【任天堂 DS 編】

3.「アクセスポイントを検索」を選択します。

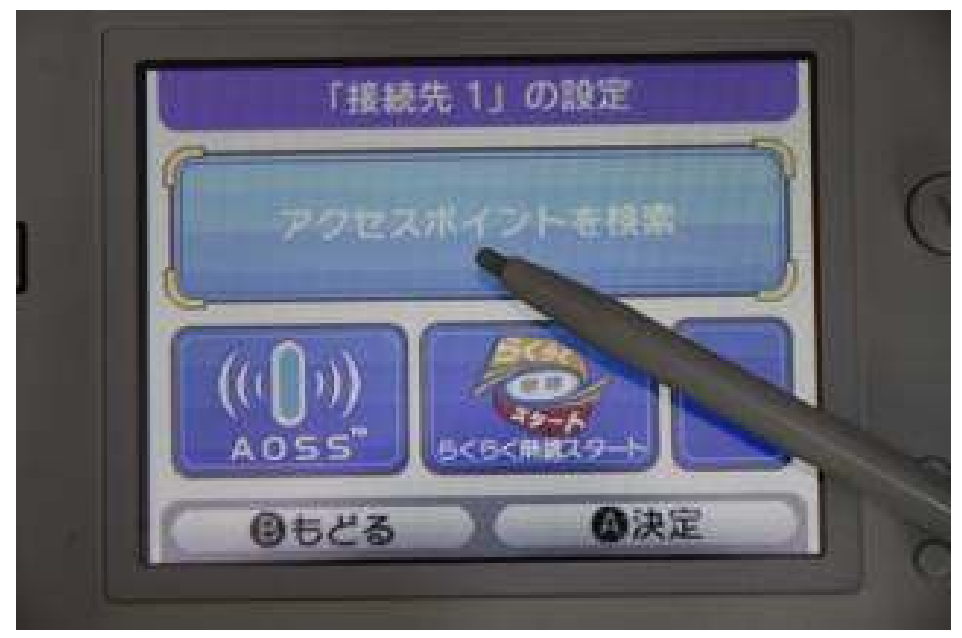

4. 事前に<u>セカンダリネットワークで設定した SSID</u>を選択します。

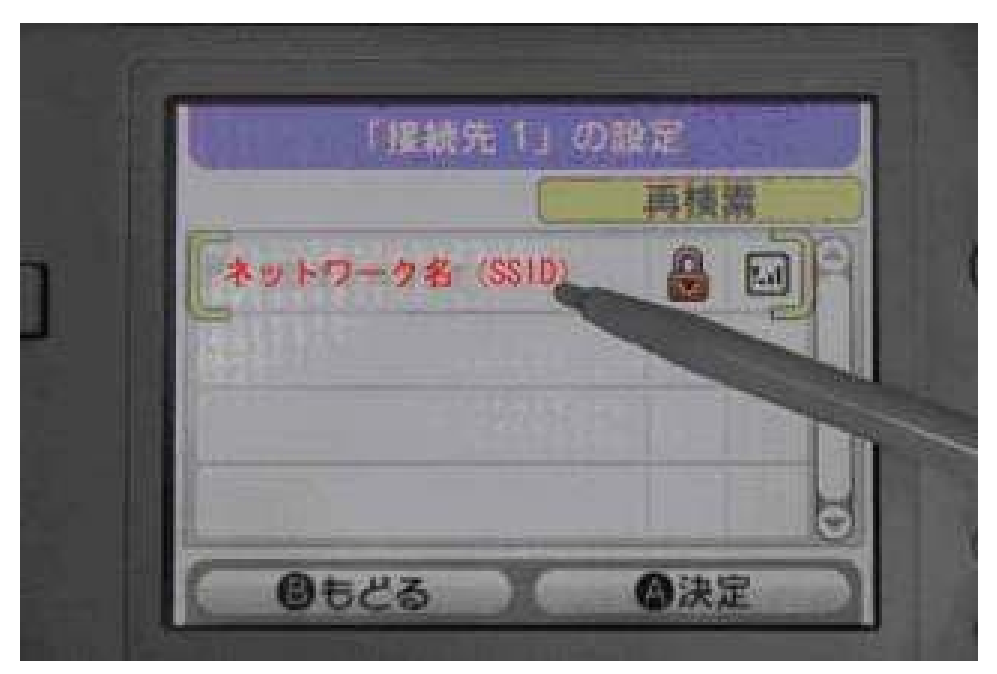

CBW38G4J 接続マニュアル 【任天堂 DS 編】

5. 事前に<u>セカンダリネットワークで設定したセキュリティキー</u>を入力し、【決定】を選択します。

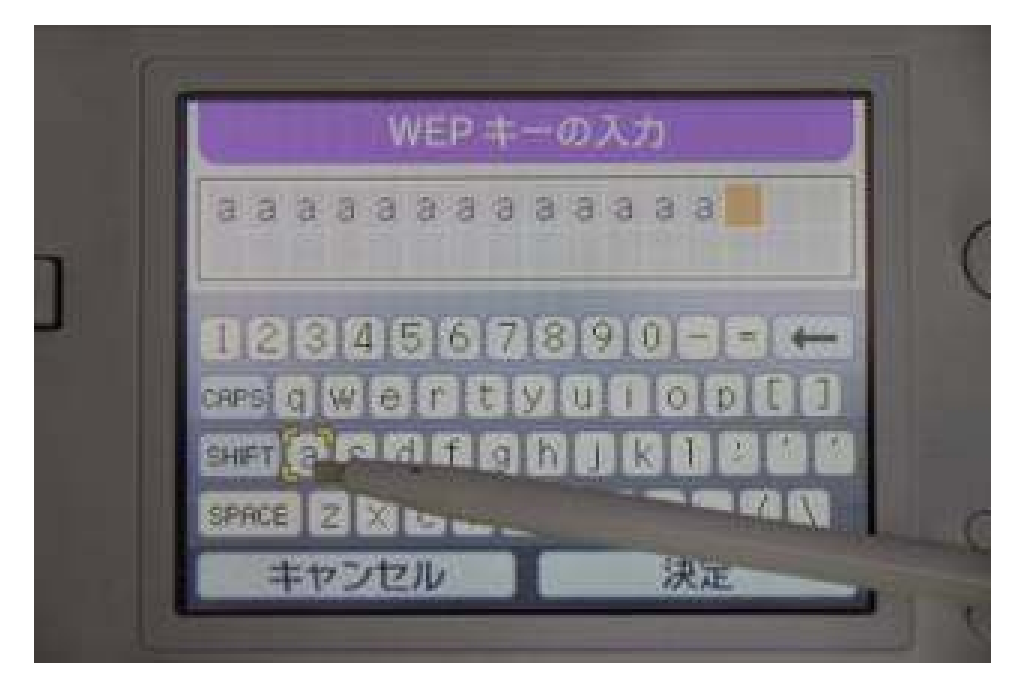

6. 表示される指示に従って接続テストを実行してください。
ここで、以下のように表示されれば成功です。

| 「接続先1」の設定  |  |
|------------|--|
| 接続に成功しました。 |  |
|            |  |